# CHU VPN 連線設定及使用說明 for Android 1.開啟 play 商店

|                                                            |                                                                                   | .1 03 / 1                              | 1.01               |  |
|------------------------------------------------------------|-----------------------------------------------------------------------------------|----------------------------------------|--------------------|--|
| Q 搜                                                        | 尋 ♀                                                                               | 🗘 ht                                   |                    |  |
| 為你推薦                                                       | 暢銷書                                                                               | 新書上架                                   | 類                  |  |
| 免費中文<br><sup>先讀再說</sup> !                                  | 書籍任你讀                                                                             |                                        | •                  |  |
|                                                            | 春日途河に                                                                             | 増致合指期<br>今日の合                          |                    |  |
| 外語學習索<br>引合集(日<br>4.9★ 免費                                  | 來自遼河口:<br>趙文心回憶…<br>4.4★ 免費                                                       | 實戰台指期<br>全攻略(試<br>4.0★ 免費              | lt'<br>be<br>5.(   |  |
| 4.9 ★ 免費 4.4 ★ 免費 4.0 ★ 免費 5.0<br>近期最夯熱門電子書 →<br>免費試讀 喜歡再買 |                                                                                   |                                        |                    |  |
| Histoire du Caucase<br>au XXe stêcte                       | high _                                                                            |                                        | <u>iu</u>          |  |
| Æ                                                          | 88                                                                                |                                        |                    |  |
| 遊戲                                                         | 應用程式                                                                              | 圖書                                     |                    |  |
|                                                            |                                                                                   |                                        |                    |  |
| 3.安裝 Forti                                                 | Client VPN                                                                        |                                        |                    |  |
| 3.安裝 Forti<br>③ M ④ ⑧                                      | Client VPN<br>🔅 🖸 📸 4                                                             | all 74% 🔳 1                            | 10:08              |  |
| 3.安裝 Forti<br>到 M ④ ⑧<br>←                                 | Client VPN<br>🔅 🖸 📸 4                                                             | a,ıll 74% ■ 1<br>Q                     | 10:08              |  |
| 3.安裝 Forti                                                 | Client VPN<br>Client VPN<br>FortiC<br>VPN<br>Fortinet                             | ۹ ی⊪ 74%<br>م<br>lient                 | 10:08              |  |
| 3.安裝 Forti<br>I M 2 ♥<br>←<br>4.6★<br>I萬則評<br>論 0          | Client VPN                                                                        | Q<br>Q<br>lient<br>3歲以上                | 10:08<br>:<br>:    |  |
| 3.安裝 Forti<br>③ M ④ ⑧<br>←<br>4.6★<br>1萬則評<br>論 ①          | Client VPN<br>* ① 圖 4<br>FortiC<br>VPN<br>Fortinet<br>超過 100<br>萬 次<br>下載次數<br>安裝 | È .⊪ 74% ■ 1<br>Q<br>lient<br>3 歲以上    | ■ 0:08<br><b>:</b> |  |
| 3.安裝 Forti<br>③ M ④ ⑧<br>←<br>4.6★<br>1萬則評<br>論 ①          | Client VPN<br>※ ① 必 4<br>Fortic<br>VPN<br>Fortinet<br>超過 100<br>萬 次<br>下載次數<br>安裝 | a, ,,,,,,,,,,,,,,,,,,,,,,,,,,,,,,,,,,, |                    |  |

明光学(可味日10-+

.

### 2.尋找 VPN 用戶端 app "FortiClient VPN"

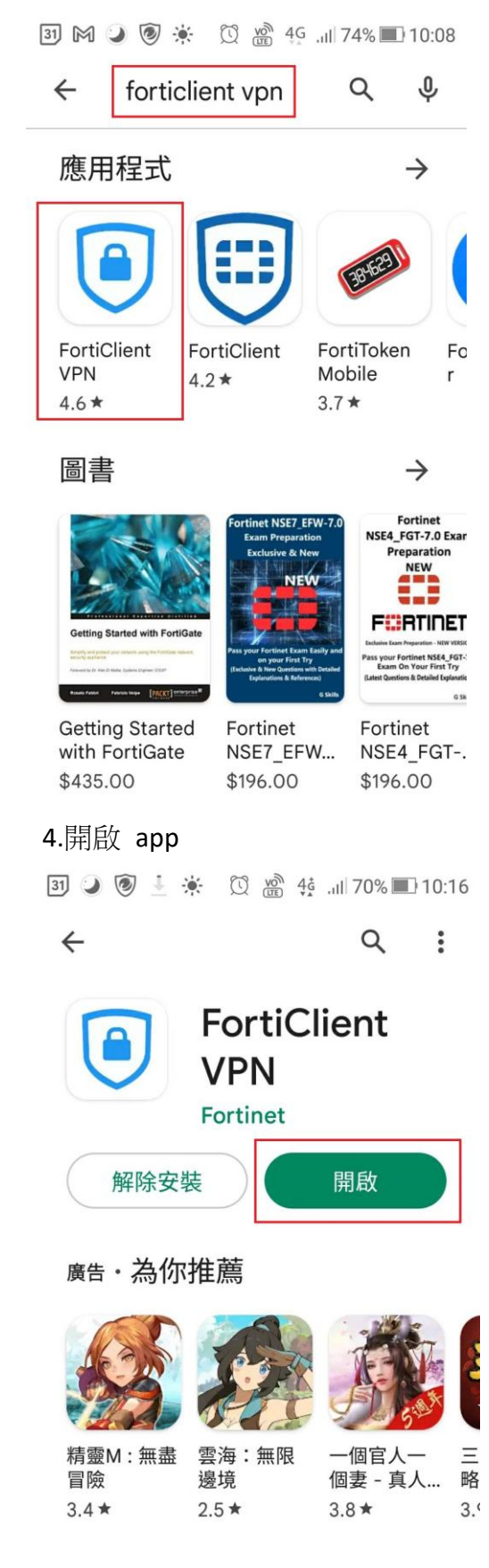

#### 更多值得嘗試的應用程式 →

5.點擊"確定"

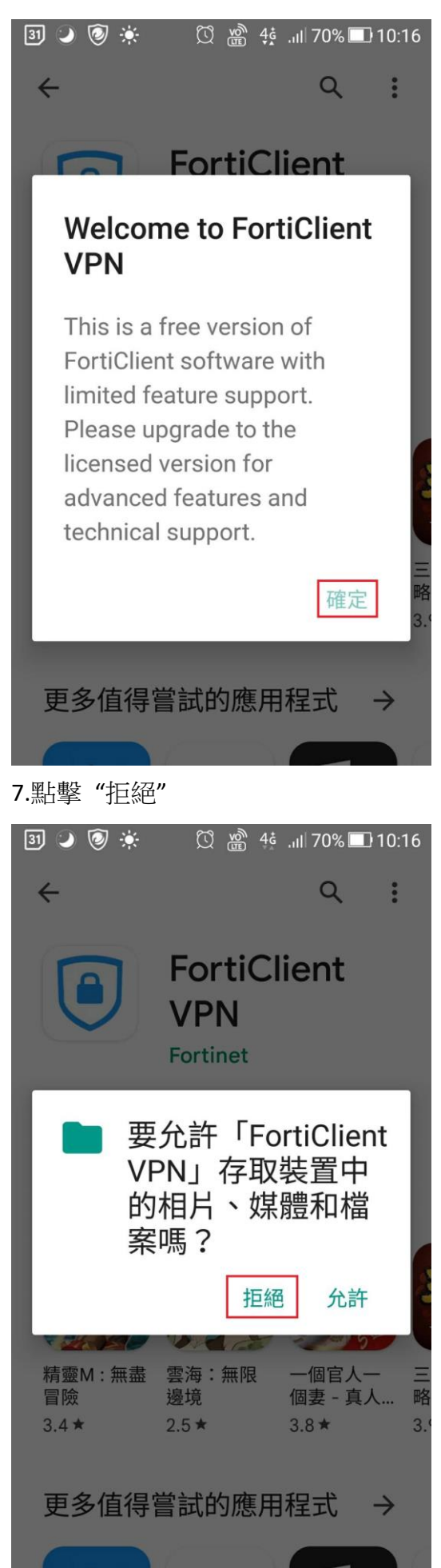

6. 授予所需要之權限

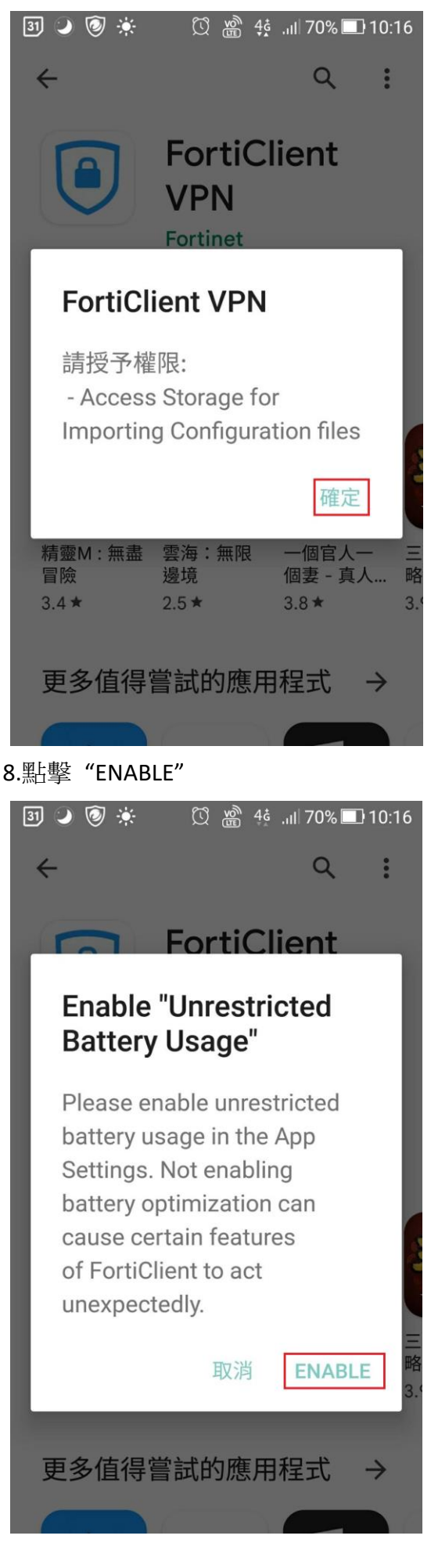

🛐 🌙 🞯 🔅 🛛 🖸 🆓 🖓 45 ... 10 69% 🔳 10:16

要忽略電池效能最佳化設定嗎?

## 要讓FortiClient VPN應用程式在背景中保持連線嗎?這樣會增加耗電量。

| 否 | 是 | [ |
|---|---|---|
|   |   | [ |
|   |   |   |
|   |   |   |
|   |   |   |

| 31 🥥 🞯 🔅   | 🖸 🎬 🤹 💷 69% 🔳 10:17 |  |
|------------|---------------------|--|
| Fort       | iClient VPN         |  |
| 添加 VPN     | l                   |  |
| chuvpn     | 1                   |  |
| VPN 類型     |                     |  |
| SSL VPN    | 2                   |  |
| O IPsec VP | N                   |  |
| 創建         |                     |  |
|            |                     |  |
|            |                     |  |
|            |                     |  |

11.VPN 相關設定,

端□:10443

#### Servers:chuvpn.chu.edu.tw

用戶名:請書輸入完整 email 位址(topchu@chu.edu.tw 是範例),然後回到上一層頁面。

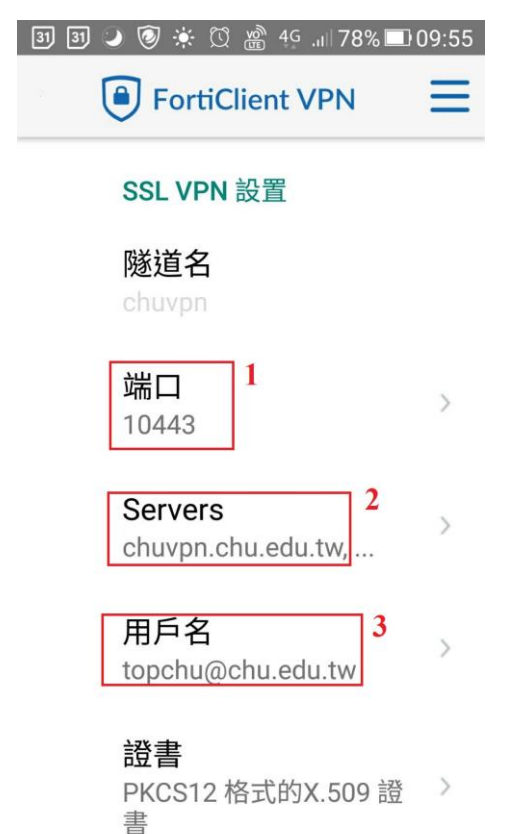

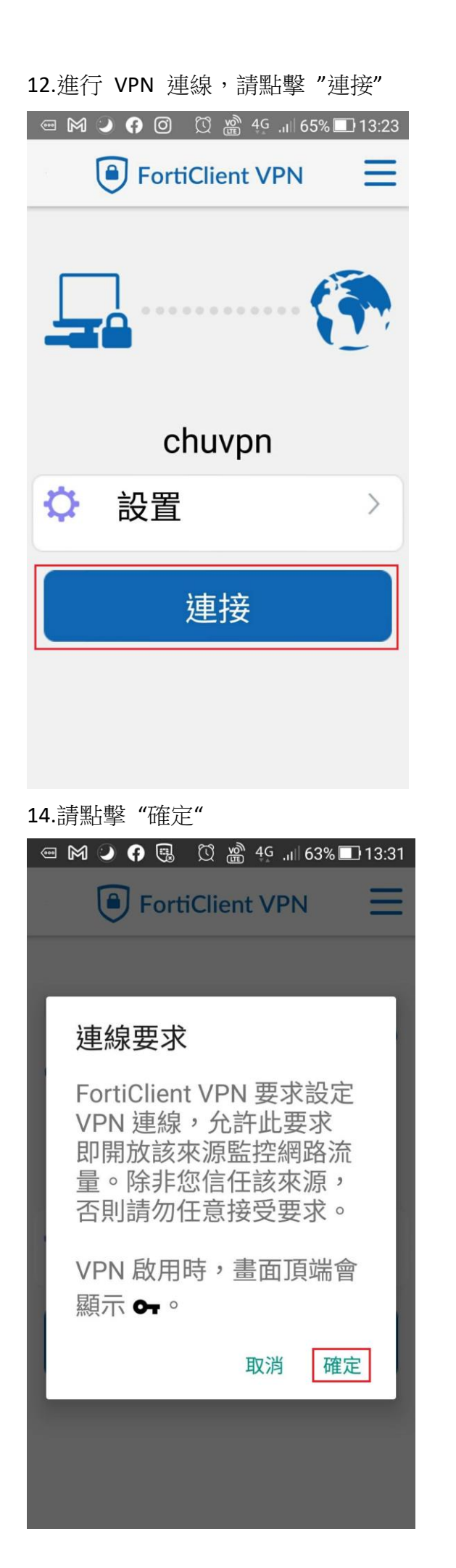

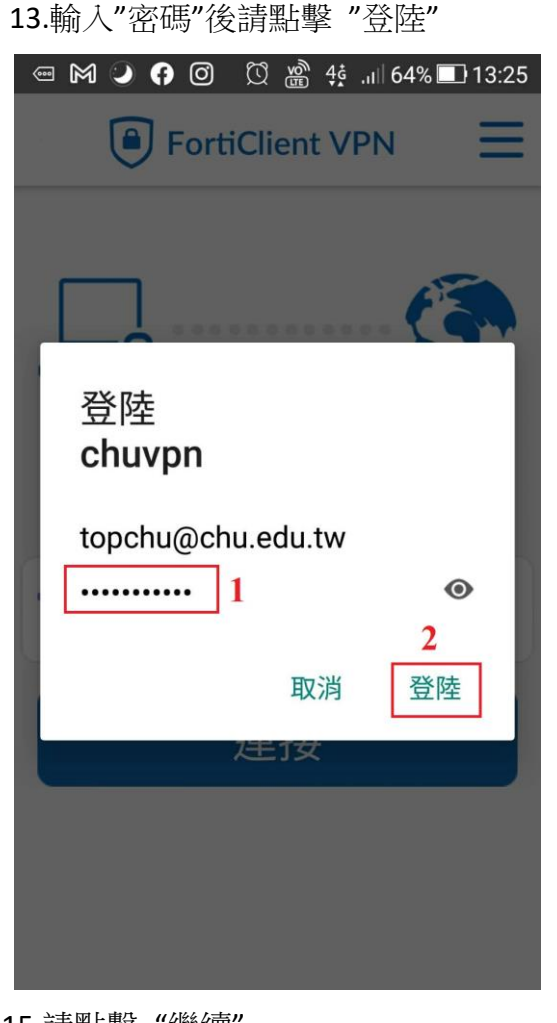

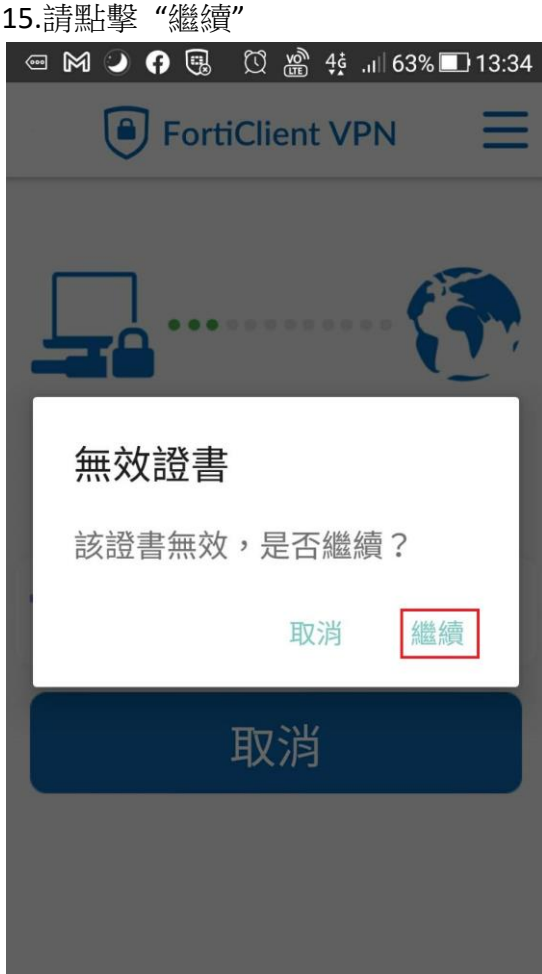

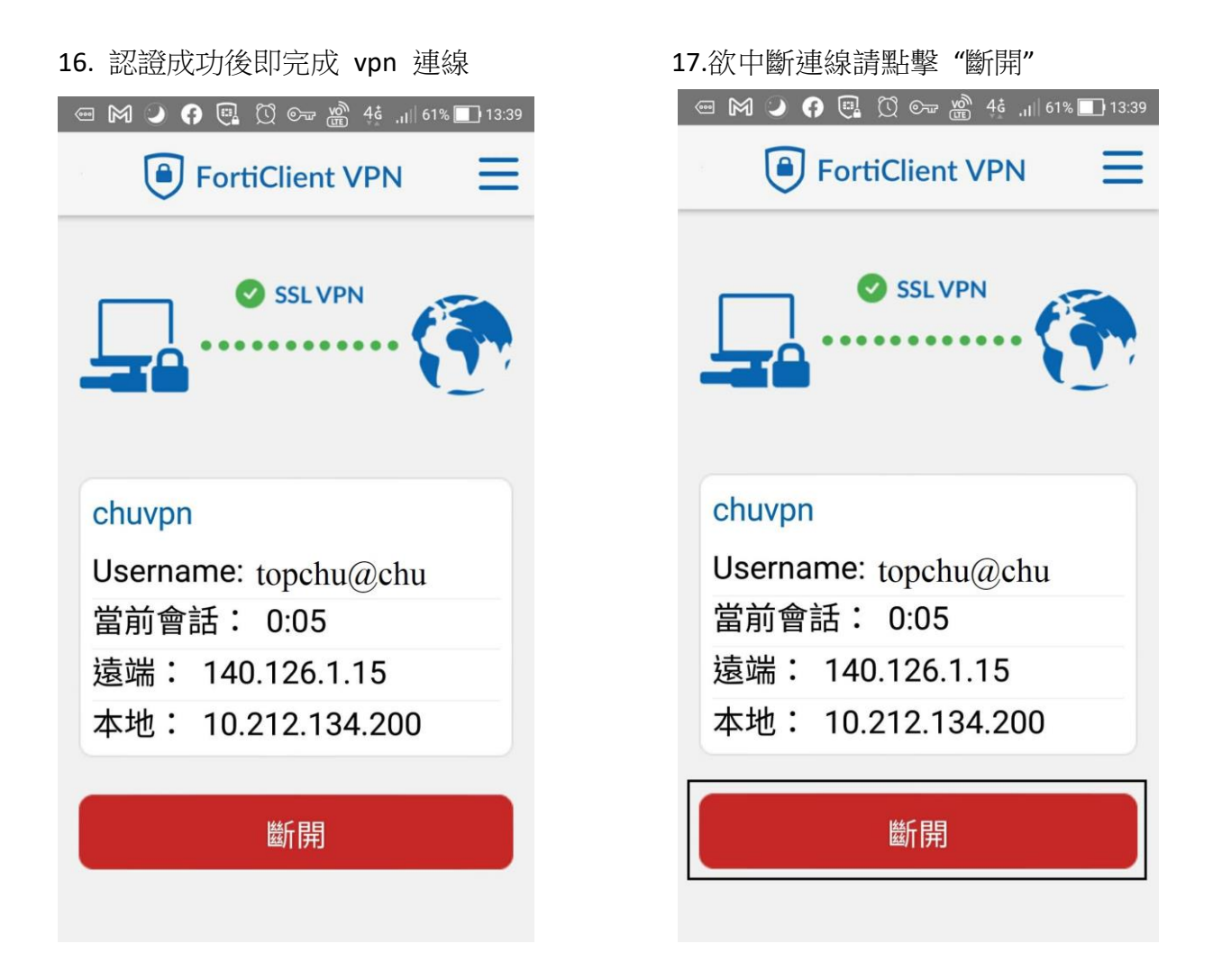

登入帳號範例如下:

例如:教職員工之 email 帳號為 topchu,帳號請輸入 topchu@chu.edu.tw。 例如:學號為 b11155001,帳號請輸入 b11155001@chu.edu.tw。 以上帳號的認證方式是採用 E-mail 的帳號系統,其預設密碼為 Chu+身分證後六碼(請注意大小 寫),若有更換密碼請用新的密碼登入。

服務單位:圖資處教學資源組 服務電話:03-5186233